## **Attribute Importer User Guide**

## 1 Installation

**Note:** Please take a backup of your all Magento files and database before installing or updating any extension.

## Download the extension file:

1. Download the Attribute Importer extension .ZIP file.

2. Copy and paste the files in to your Magento root folder/app/code/Synamen/AttributeImporter folder

3. Run upgrade command as specified : php bin/magento setup:upgrade

4. Run compile command as specified : php bin/magento setup:di:compile

5. Run deploy command as specified : php bin/magento setup:static-content:deploy -f

6. Clear the cache either from the admin panel or command line **php bin/magento** cache:clean

7. Now, you can see the **Synamen** menu in admin panel. Please go to **Stores -> Configuration -> Synamen -> Attribute Importer** and select **Enable** to Yes.

8. Change/Set all other options as per your requirements and save settings

**NOTE :** Make sure the installation is done from under the FTP administrator account. Otherwise make sure to set 775 permissions to the store root directory after the extension is deployed.

## How To Configure

 $\rightarrow$  In backend, Go to Stores >> Configuration >> Synamen >> Attribute Importer will display of configuration.

 $\rightarrow$  Restrict Attribute Importer: Enable or disable extension from here.

 $\rightarrow$  Import CSV: Browse to upload CSV with entered attribute codes and option values. For sample CSV file kindly look click download here..

| DASHBOARD<br>SALES | Attribute ×<br>Importer      | 0         |                          |                                 |                                               | ۹ .            | L synamen ↓                                  |
|--------------------|------------------------------|-----------|--------------------------|---------------------------------|-----------------------------------------------|----------------|----------------------------------------------|
| *                  | Import                       |           |                          |                                 |                                               |                |                                              |
|                    |                              | d of you  | r business' performance, | using our dynamic pro           | duct, order, and customer reports tailored to | Go to Advanced | d Reporting <sup>[2</sup>                    |
| MARKETING          |                              |           |                          |                                 |                                               |                |                                              |
| CONTENT            |                              |           |                          |                                 |                                               |                |                                              |
|                    |                              | imerce li | nc. All rights reserved. |                                 |                                               | Privacy Po     | Magento ver. 2.3.3<br>licy   Report an Issue |
| STORES             |                              |           |                          |                                 |                                               |                |                                              |
| SYSTEM             |                              |           |                          |                                 |                                               |                |                                              |
|                    |                              |           |                          |                                 |                                               |                |                                              |
|                    | Configuration                |           |                          |                                 |                                               | ۹. ۲           | 🔔 synamen 👻                                  |
| S S                |                              | 0         |                          |                                 |                                               |                |                                              |
|                    | store view: Delault Config • | U         |                          |                                 |                                               |                | Save Comig                                   |
|                    | SYNAMEN                      | ^         | Configuration            |                                 |                                               |                | $\odot$                                      |
|                    | Attribute Importer           |           |                          | Attribute Importer<br>[website] | Disable                                       | *              |                                              |
|                    | GENERAL                      | ~         |                          |                                 | Download sample file for Dropdown and Multi-S | Select         |                                              |
|                    | CATALOG                      | ~         |                          |                                 | a sumple me for visua and fext swatch         |                |                                              |
|                    | SECURITY                     | ~         |                          |                                 |                                               |                |                                              |
| STORES             | CUSTOMERS                    | ~         |                          |                                 |                                               |                |                                              |
|                    | SALES                        | ~         |                          |                                 |                                               |                |                                              |

 $\rightarrow$  If you are not sure how an import file should look like, then you can download a sample import file which contains a full example

YOTPO

SERVICES

ADVANCED

ENGAGEMENT CLOUD

~

~

~

~

Copyright © 2019 Magento Commerce Inc. All rights reserved.

| Û           |                    |                  |
|-------------|--------------------|------------------|
| DASHBOARD   | Attribute Importer | Q 🛔 🛓 synamen 🗸  |
| \$<br>SALES |                    | Import Attribute |
| CATALOG     | Import CSV File    |                  |

Magento ver. 2.3.3 Privacy Policy | Report an Issue  $\rightarrow$  Now, if you proceed, the importing process will start. It will take just a couple of seconds to finish.

 $\rightarrow$  When the import process is done, you will get a notification whether it has succeeded or failed.

| <b>I</b> UI                   |                                                            |                                                        |
|-------------------------------|------------------------------------------------------------|--------------------------------------------------------|
| DASHBOARD                     | Attribute Importer                                         | Q 🛕 💄 synamen 🗸                                        |
| \$<br>SALES                   |                                                            | Import Attribute                                       |
| CATALOG                       |                                                            |                                                        |
| CUSTOMERS                     | X Your option value is already exist.                      |                                                        |
|                               | Import CSV File                                            |                                                        |
|                               | Catalog Input Type for Store Owner * - Please Select - •   |                                                        |
| REPORTS                       | Select File to Import * Choose file No file chosen         |                                                        |
| STORES                        | Opyright © 2019 Magento Commerce Inc. All rights reserved. | Magento ver. 2.3.3<br>Privacy Policy   Report an Issue |
| FIND PARTNERS<br>& EXTENSIONS |                                                            |                                                        |
|                               |                                                            |                                                        |
|                               |                                                            |                                                        |

 $\rightarrow$  After the import you will see that the attribute options (if they are specified) will appear for each imported attributes:

| One or more of the Cache Types are Inva                                                        | lidated: Page Cache. Please go to Cache Management and refresh cache types. |                       | System Messages: 1 👻                              |
|------------------------------------------------------------------------------------------------|-----------------------------------------------------------------------------|-----------------------|---------------------------------------------------|
| color                                                                                          |                                                                             | Q                     | 🔺 🧘 synamen 👻                                     |
| Test                                                                                           |                                                                             | Q.                    | • ±                                               |
| Test                                                                                           |                                                                             |                       |                                                   |
| Reare View: All Store Views -                                                                  | 4- Back                                                                     | Add Attribute         | Save -                                            |
| Ernaliste Presiduali<br>Investoria                                                             | Ves Ves                                                                     |                       |                                                   |
| Attribute set                                                                                  | Default -                                                                   |                       |                                                   |
| Product Name                                                                                   | Test                                                                        |                       |                                                   |
| SHOLD *                                                                                        | Test                                                                        |                       |                                                   |
| color                                                                                          | Diack *                                                                     |                       |                                                   |
| Price .                                                                                        | Advanced Pricing                                                            |                       |                                                   |
| Tax Class<br>[sectority]                                                                       | Taxable Goods -                                                             |                       |                                                   |
| Quantity                                                                                       | Advanced Inventory                                                          |                       |                                                   |
| NUMBER STREET                                                                                  | In Index                                                                    |                       |                                                   |
| Constants Sections                                                                             | Its This item has weight =                                                  |                       |                                                   |
| Minipility                                                                                     | catalog tearch -                                                            |                       |                                                   |
| Categories                                                                                     | Goar - New Category                                                         |                       |                                                   |
| Set Product as New From                                                                        | 11/16/2019 20 10 20                                                         |                       |                                                   |
| country of Manufacture                                                                         |                                                                             |                       |                                                   |
| Content                                                                                        |                                                                             |                       | -                                                 |
| Configurations                                                                                 |                                                                             |                       | 0                                                 |
| configurable products allow customers to cho<br>for each configuration (Ex) a product for each | estary.                                                                     |                       | Create Configurations                             |
| Product Reviews                                                                                |                                                                             |                       | ~                                                 |
| Images And Videos                                                                              |                                                                             |                       | 6                                                 |
| Search Engine Optimization                                                                     |                                                                             |                       | 0                                                 |
| Related Products, Up-Sells, and Cros                                                           | 14-50114                                                                    |                       | 0                                                 |
| Customizable Options                                                                           |                                                                             |                       |                                                   |
| Product in Websites.                                                                           |                                                                             |                       |                                                   |
| Product Salable Quantity                                                                       |                                                                             |                       | 0                                                 |
| Design                                                                                         |                                                                             |                       |                                                   |
| Schedule Design Update                                                                         |                                                                             |                       | 6                                                 |
| Shipping                                                                                       |                                                                             |                       | - 63                                              |
| Gift Options                                                                                   |                                                                             |                       |                                                   |
| Downloadable Information                                                                       |                                                                             |                       | 6                                                 |
|                                                                                                |                                                                             |                       |                                                   |
| Copyright © 2019 Magento Commerce Inc.                                                         | All rights reserved.                                                        | and the second second | Magento vor. 2.3.<br>asy Policy   Repairt an Issu |
|                                                                                                |                                                                             |                       |                                                   |

If you have any questions or requests, please contact us at info@synamen.com. We are very happy to assist you!

- 1. Website: https://synamen.com
- 2. Blog: https://synamen.com/blog